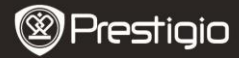

# UIS

# Vsebina paketa

- 1 Gl. enota čitalnika E-Book
- 3 Slušalke
- 5 Kratka navodila za uporabo
- 2 Usnjena torbica
- 4 Kabel USB
- 6 Garancija

# Pregled glavne enote

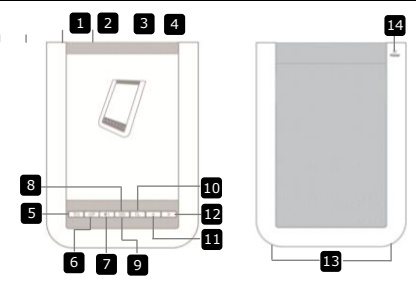

Vklop/izklop naprave

- 1 2 3
- 3 Reža za micro SD 4 Priključek za slušalke
- 5 Vrnitev/preklic
- 6 Gumb za posodobitev

Stikalo za vklop

Prikliuček USB

- 7 Gumb za glasnost
- 8 Gumb za podmeni
- 9 Indikator
- 10 Gumb za iskanje
- Prejšnja stran
- 12 Naslednja stran
- Zvočnik
- 14 Gumb za ponastavitev

Priključitev kabla USB Vstavitev kartice micro SD (ni priložena) Priključitev slušalk Vrnitev v prejšnji meni ali preklic izbire Posodobitev prikaza zaslona Prikaz vrstice za upravljanje glasnosti Vstop v podmeni Utripa, ko je zaznano dejanje dotika Iskanje želene ključne besede Vrnitev na prej. str./zmanjšanje glasnosti Pomik na nasl. str./povečanje glasnosti Predvajanje zvoka

Obnovitev naprave na privzeto nastavitev

Prestigio 6-palčni čitalnik E-Book

SLO - 1

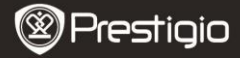

# Spoznajte svojo napravo

#### <u>Polnjenje</u>

- 1. Priključek USB priključite v računalnik/prenosnik.
- Priključek micro USB priključite v vrata micro USB na napravi in naprava se bo začela polniti.
- E se prikaže, če je povezava pravilna. I se prikaže, če je baterija popolnoma napolnjena.
- 4. Kabel USB in napajalnik po uporabi odklopite.

## OPOMBA:

- Priporočljivo je, da pred prvo uporabo naprave baterijo polnite 8 ur.
- Naprava se do konca napolni v približno 4 urah.
- Napravo čim prej napolnite, ko se prikaže indikator nizkega stanja napolnjenosti —/ .

#### Vklop/izklop naprave

- Premaknite in držite IIII 5 sekund, da vklopite napravo. Najprej se prikaže začetni zaslon, nato pa vstopite v glavni meni na zaslonu Domov
- Premaknite stikalo za vklop IIII in tapnite 
  , da izklopite napravo. OPOMBA:

Tapnite 🖸 in vstopite v **način mirovanja**. Tapnite 💌 za preklic.

## Način mirovanja

 Premaknite IIII in tapnite C za vstop v način mirovanja.

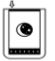

2. Znova premaknite IIII) za izhod iz načina.

#### OPOMBA:

Če je naprava po načinu ohranjevalnika zaslona nedejavna več kot 3 minute, bo samodejno vstopila v način mirovanja.

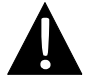

Naprave se smete pustiti v **načinu mirovanja** več kot 2 tedna, saj se lahko poškoduje.

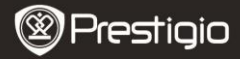

#### Ponastavitev na privzete tovarniške nastavitve

 Če se naprava ne zažene ali ne deluje pravilno, jo ponastavite tako, da pritisnete gumb za ponastavitev.

#### Uporaba kartice micro SD (ni priložena)

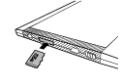

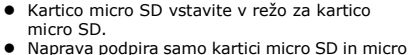

- Naprava podpira samo kartici micro SD in micro SDHC.
- S priloženim kablom USB povežite prenosnik ali računalnik.
- Tapnite , ko ste pozvani k uporabi naprave za masovno shranjevanje ali pa se dotaknite za preklic.

#### OPOMBA:

Če vstavite kartico micro SD, se prav tako aktivira naprava za masovno shranjevanje.

#### <u>Uporaba zaslona na dotik</u>

- I PILO
- Nežno se dotaknite zaslona, da izberete možnost ali izvedete funkcijo.

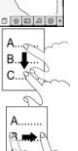

- Dotaknite se in povlecite po zaslonu za pomik gor/dol.
- Dotaknite se in povlecite po zaslonu za premikanje po straneh.

## Uporaba tipkovnice na zaslonu

| qwe | rty |    | 10 | P |
|-----|-----|----|----|---|
| asd | fg  | hj | k  | 0 |
| ZX  | cvb | n  |    | : |
| e.( | _   |    | 10 |   |

- Dotaknite se a za preklapljanje med velikimi/majhnimi črkami.
- Dotaknite se Za preklapljanje med črkami/številkami/simboli.
- Dotaknite se a za brisanje črke.

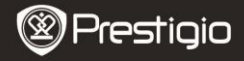

# Osnovna uporaba

Držite in premaknite [IIII] za 5 sekund, da vklopite napravo. Po prikazu začetnega zaslona naprava samodejno vstopi v glavni meni na zaslonu Domov. Glavni meni vključuje možnosti Seznam knjig, Avdio,

Zaznamek, Internet, Slika, Nastavitve in Bližnjica. Tapnite ikono v glavnem meniju, da vstopite v želeni način. Pritisnite 📼 za pomik na prejšnjo možnost.

 Knjige, ki ste si jih ogledali v preteklosti, bodo prikazane na dnu zaslona. Dotaknite se - · in potrdite izbiro.

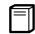

### Seznam knjig

 Dotaknite se I v glavnem meniju, da vstopite v način Seznam knjig. Za podrobnejši opis funkcij si oglejte spodnjo sliko:

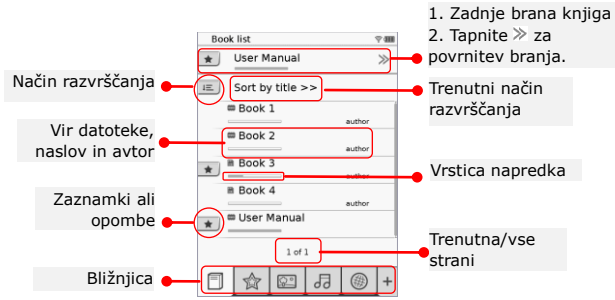

#### OPOMBA:

- Knjiga, shranjena na kartici micro SD, bo prikazana na seznamu. Naprava podpira formate: .PDF, .HTML, .TXT, .FB2 in .EPUB.
- Dotaknite se +/-, da prikažete/skrijete bližnjico. Za neposreden vstop v način se dotaknite želene možnosti v bližnjici.

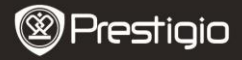

- 💌 se prikaže samo, če sta dodana zaznamek ali opomba.
- Dotaknite se i in izberite način razvrščanja. Seznam knjig lahko razvrstite po datumu prenosa/naslovu/avtorju/datumu izdaje.
- Dotaknite se naslova knjige in odprite datoteko. Dotaknite se A, da vstopite v celozaslonski način, in pritisnite , da se vrnete v običajni način. Pritisnite , in pritisnite , ali tapnite in povlecite po zaslonu, da se premikate po straneh.
- Dotaknite se 
   , da povečate/pomanjšate vsebino na zaslonu. Dotaknite se <//>
  <//>
  <//>

   , da se pomaknete na želeni del. Dotaknite se
   , da odprete celozaslonski način prikaza. Dotaknite se
   , da se vrnete v originalno velikost.
- Med predvajanjem besedila pritisnite , da vstopite v podmeni. Pritisnite = za neposreden izhod iz podmenija. Ikone imajo naslednje funkcije:

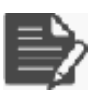

Dotaknite se ikone, da dodate opombe. Ko dodate opombe, se stran označi kot ▷. Dotaknite se ✓/ × za potrditev/preklic vnosa.

#### OPOMBA:

Dotaknite se □, da odprete okno za urejanje opombe na strani. Dotaknite se ☑, da spremenite opombo, in tapnite ☑, da potrdite možnost. Dotaknite se Ⅲ, da izbrišete opombo, in tapnite ☑, da potrdite izbiro.

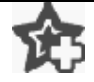

Dotaknite se ikone, da dodate zaznamek na stran. Če dodate zaznamek, se stran označi kot a. Dotaknite se  $\fbox{b}$ , da izbrišete zaznamek.

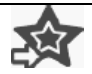

Dotaknite se ikone, da brskate po zaznamkih/opombah. Dotaknite se 💷, da izberete način razvrščanja.

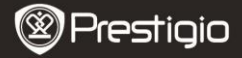

| Z | Dotaknite se đ, da aktivirate način varčevanja z<br>energijo. đ se prikaže v desnem zgornjem kotu<br>zaslona. Dotaknite se đ za izhod iz načina.<br>OPOMBA:<br>Funkciji đ in đ nista na voljo v načinu varčevanja<br>z energijo.<br>Samodejna orientacija ni na voljo v načinu varčevanja<br>z energijo.<br>Funkcija ni na voljo, če je naprava povezana z<br>računalnikom/omrežjem Wi-Fi. |
|---|----------------------------------------------------------------------------------------------------|
|   | Dotaknite se                                                                                                    |
| i | Dotaknite se ikone, da se prikažejo info. o knjigi.                                                                                                    |
|   |                                                                                                    |

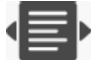

Dotaknite se 🖶, da izberete želeni način branja. Na voljo so načini 🔳 (način knjige), 🔳 (način neprekinjene strani) in 🔳 (način orisa).

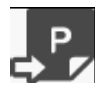

Dotaknite se ikone, da se premaknete do želene strani.

 Pritisnite za iskanje želene besede. S tipkovnico vnesite želene črke. Dotaknite se /× za potrditev/preklic možnosti. Pritisnite
 za premikanje po straneh, če so te na voljo.

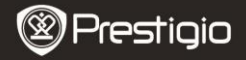

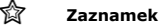

 Dotaknite se ikone, da vstopite v način Zaznamek. Na zaslonu se bodo prikazale vse oznake.

#### OPOMBA:

Funkcija je na voljo samo pri knjigah, ki vsebujejo zaznamke ali opombe.

| . 6. | anat               |     |
|------|--------------------|-----|
| 10   | Dating the sea     |     |
|      | Base 2             |     |
|      | Ballion III        | 7   |
|      | Des Market         | -   |
|      | Second Second      |     |
|      |                    |     |
|      |                    |     |
|      |                    |     |
|      |                    |     |
|      | 1.00               |     |
|      |                    |     |
|      | -> (23 (2) (0) (a) | - 7 |

- Na seznamu je navedeno število zaznamkov in opomb, ki so dodane knjigi.
- Dotaknite se , da izberete način razvrščanja. Vse oznake lahko razvrstite po datumu prenosa/naslovu/avtoriu/datumu izdaje.
- Dotaknite se želenega elementa, da vstopite v seznam zaznamkov/opomb.
- Prikazala se bo vsebina opomb/zaznamkov, ki so dodani strani.
- Dotaknite se lel, da izberete način razvrščanja. Seznam knjig lahko razvrstite po Pokaži zaznamke po strani)/Pokaži opombo/Pokaži vse elemente.
- 6. Dotaknite se želenega elementa, da vstopite v stran.

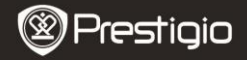

| ¢° |
|----|
|----|

#### Slika

 Dotaknite se ikone, da vstopite v način Slika. Na zaslonu se bo prikazal seznam slik. Pritisnite 
 za premikanje po straneh, če so te na voljo.

### OPOMBA:

Slike, shranjena na kartici micro SD, bodo prikazane na seznamu. Naprava podpira samo te slikovne formate: .JPEG, .PNG in .BMP. Ostale oblike zapisa ne bodo prikazane.

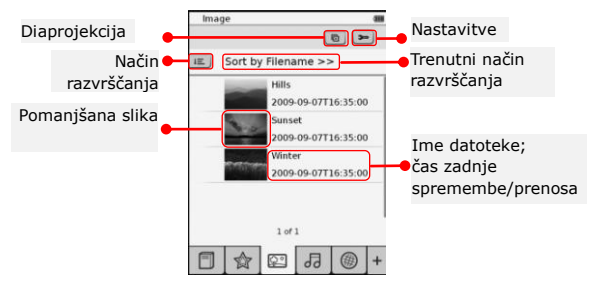

- Dotaknite se III, da izberete način razvrščanja. Seznam slik lahko razvrstite po imenu datoteke in času.
- Dotaknite se E, da vstopite v nastavitve diaprojekcije, kot sledi.
  - Dotaknite se 
     da nastavite interval diaprojekcije.

|                    |       |        | and a |  |
|--------------------|-------|--------|-------|--|
| Slide show interva | 1 (5  | 3 secs | >     |  |
| D Repeat slide     | show  |        |       |  |
| Background         | music |        |       |  |
| Select monic       |       | None   |       |  |

- Dotaknite se , da onemogočite ponovitev diaprojekcije in glasbo ozadja.
- Dotaknite se Select music, da izberete avdiodatoteko kot glasbo ozadja.
- Dotaknite se 🔄 za potrditev in izhod iz nastavitev.
- Med celozaslonskim predvajanjem slik pritisnite □ za vstop v podmeni. Dotaknite se 
   Za povečanje/pomanjšanje slike. Dotaknite se

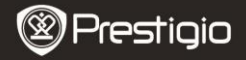

# Avdio

 Dotaknite se ikone, da vstopite v način Avdio. Prikazal se bo seznam avdiodatotek. Pritisnite 
 za premikanje po straneh, če so te na voljo.

#### OPOMBA:

Avdiodatoteke, shranjena na kartici micro SD, bodo prikazane na seznamu. Naprava podpira samo avdio format .MP3.

 Dotaknite se datoteke, da vstopite v način predvajanja zvoka.
 bo prikazan med predvajanjem.

| Audio          |          |
|----------------|----------|
| E Sort by File | iname >> |
| Text 3         |          |
| 5m8.2          |          |
| 0 7=4 7        |          |
| Tet.4          | -        |
| 1              | of 1     |
| 0 7mit i       |          |
|                |          |
| FIO            | 120+     |

- Dotaknite se in izberite način razvrščanja. Seznam datotek lahko razvrstite po imenu datoteke in času.
- Dotaknite see/s, da izklopite/znova vklopite zvok. Dotaknite se //s, da prilagodite stopnjo glasnosti.
- Dotaknite se =/=, da izberete želeno avdiodatoteko. Dotaknite se >, da zaženete predvajanje. Dotaknite se >/= za zaustavitev/pavzo predvajanja.
- Dotaknite se <a>[b]</a>(a izberete način predvajanja. Dotaknite se <a>[s]</a>, da onemogočite/omogočite poljubno predvajanje. Dotaknite se 
   , da izberete način cikla.
- Funkcija varčevanja z energijo ni na voljo med predvajanjem avdia.

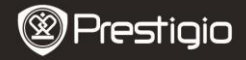

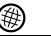

## Internet

- Dotaknite se ikone, da vstopite v način Internet. Dotaknite se ..., da omogočite Wi-Fi, če je funkcija Wi-Fi izklopljena. Naprava samodejno vstopi v vmesnik nastavitev Wi-Fi, kot sledi.
  - Na seznamu se bo prikazala razpoložlijva povezava Wi-Fi.
  - Dotaknite se a za posodobitev. Dotaknite se 3. da vstopite v omrežne nastavitve. 🛍 in 🖗 predstavljata šifriranje oziroma moč signala. Dotaknite se 💷, da onemogočite funkcijo Wi-Fi.
  - Dotaknite se želenega omrežia, da vzpostavite internetno povezavo. Dotaknite se Quession, če želenega omrežja ni na seznamu.
  - S tipkovnico vnesite možnosti Ime in Geslo. Dotaknite se 🔽 za potrditev možnosti ali 🗵 za preklic.
  - Dotaknite se 
     da izberete vrsto šifrirania funkcije Wi-Fi.
  - Dotaknite se v desnem spodnjem kotu zaslona, da potrdite nastavitve Wi-Fi.
  - Po uspešnem iskanju se bo na seznamu prikazalo želeno omrežie. Dotaknite se želenega omrežia, da vznostavite internetno povezavo.
- 2. V napravi so na voljo nasta e se 🔧, da nastavite želeno (

| Wi-Fi Setting   |              |   |
|-----------------|--------------|---|
| Free Internet A | 00666        |   |
| IP Address      | + DHOP       |   |
| Ip Address      |              |   |
| Subret, Mar     | R.           |   |
| Roder           |              |   |
| CNS             |              |   |
| <b>v</b>        | Auto Connect |   |
|                 |              |   |
|                 |              |   |
|                 |              |   |
|                 | 0.8          | × |

- 1. Izberite DHCP, da poiščete naslov IP v strežniku DHCP.
- Dotaknite se Auto Connect, da se samodeino povežete z internetom.
- Dotaknite se 
   , da shranite nastavitve. Dotaknite se 🔤, da potrdite povezavo. Dotaknite se 🔍 za posodobitev. Dotaknite se 💌 za izhod iz nastavitev.

| Any Search |         |      | -  |
|------------|---------|------|----|
|            |         |      |    |
| Name       | -       |      |    |
| Advertical | en (41) | >    |    |
| Passand    |         |      |    |
| Batur      |         | 100  | 81 |
| 12220      | 1.0.2.0 |      |    |
|            | DOC     | 00   | æ  |
|            | 100     | 0.00 | 新  |
|            | 10E     | 80   |    |
|            |         | •    |    |
|            | 1.1     |      |    |

| avitve omrežij DHCI | in Static. | Dotaknit |
|---------------------|------------|----------|
| omrežje, kot sledi. |            |          |

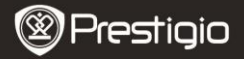

| Wi-Ri Setting |                    |
|---------------|--------------------|
|               |                    |
| P Address     | * OHCP<br>* Statio |
| ly Address    |                    |
| Subnet Mar    | 4                  |
| Rozer         |                    |
| DNS           | -                  |
| PAdress       | Ado Correct        |
| 1234          | 567890.            |
|               | O.B.X              |

- Izberite <sup>see</sup> in poiščite statični naslov IP. S tipkovnico vnesite želene parametre. Dotaknite se , da potrdite vnos.
- Dotaknite se Auto Connect, da se samodejno povežete z internetom.
- Dotaknite se 
   , da shranite nastavitve. Dotaknite se 
   , da potrdite povezavo. Dotaknite se 
   za posodobitev. Dotaknite se 
   za izhod iz nastavitev.
- Če je omrežje šifrirano, s tipkovnico vnesite geslo. Dotaknite se da potrdite možnost.
- Ko je povezava uspešno vzpostavljena, se na seznamu prikaže Ø, v desnem zgornjem kotu pa se prikaže ♥.
- 5. Dotaknite se in vstopite v način Internet. Prikazal se bo seznam privzetih spletnih mest. Spletno mesto lahko obiščete neposredno ali pa vnesete njegov URL. S tipkovnico vnesite spletno mesto in se dotaknite , da potrdite možnost. Naprava se bo samodejno povezala s spletnim mestom.
- 6. Za brskanje po spletni strani izvedite naslednje:
  - Dotaknite se in povlecite drsnik za pomik gor/dol/desno/levo.

| • | Dotak  | nite se  | Back / Forward in se pomaknite na          |
|---|--------|----------|--------------------------------------------|
|   | prejši | njo/nasl | ednjo spletno stran. Dotaknite se          |
|   | Stop   | / Reload | in ustavite/znova naložite spletno stran.  |
|   | Dotak  | nite se  | Zoom in /Zoom out in povečajte/pomanjšajte |
|   | vsebi  | no na za | aslonu.                                    |

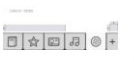

- Dotaknite se naslovne vrstice, da se prikaže tipkovnica, s katero vnesite spletni naslov.
- Dotaknite se hiperpovezav neposredno na spletni strani.
- Prenesene datoteke bodo ustrezno shranjene in prerazporejene v načinih Seznam knjig/Slika/Avdio.

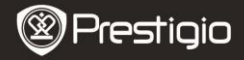

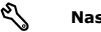

#### Nastavitve

Dotaknite se ℕ in vstopite v način. Dotaknite se možnosti in vstopite v nastavitve.

Orientacija

Orientacijo naprave lahko nastavite kot Samodejno, Pokončno in Ležeče.

Nastavitve Wi-Fi

Za podrobnosti si oglejte način Internet.

Jezik

Dotaknite se možnosti in izberite želeni jezik.

Trenutni datum in čas

Dotaknite se @//in nastavite časovni pas/datum/čas.
Dotaknite se @/ in prilagodite vrednosti. Dotaknite se @/ in shranite/prekličite nastavitve.

## • Ohranjevalnik zaslona

Naprava bo samodejno vstopila v način ohranjevalnika zaslona, če je dlje časa nedejavna. Dotaknite se zaslona za izhod iz načina. Na voljo so možnosti **5 minut, 10 minut** in **30 minut**. Dotaknite se (m/) m in omogočite/onemogočite način.

Varčevanje z energijo

Dotaknite se // in omogočite/onemogočite funkcijo varčevanja z energijo.

Napredne nastavitve

Na voljo so možnosti Nadgradnja programske opreme, Povrnitev tovarniških nastavitev in Povrnitev tovarniških nastavitev in Izbriši uporabniške podatke.

• Info. o napravi

Dotaknite se možnosti, da se prikažejo tehnične informacije o napravi.

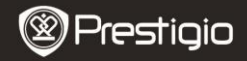

# Tehnična podpora in garancija

Na spletnem mestu www.prestigio.com poiščite tehnično podporo, na priloženi garancijski kartici pa najdete podatke o garanciji.

### Izjava o odgovornosti

Zagotavljamo, da so informacije in postopki v teh navodilih točni in popolni. Za nobeno napako ali pomanjkljivost ne prevzemamo nobene odgovornosti. Prestigio si pridržuje pravico, da brez vnaprejšnjega obvestila spremeni katero koli informacijo v teh navodilih.

# Tehnične podrobnosti

| Zaslon<br>Velikost<br>zaslona | 6-palčni zaslon na dotik E-Ink<br>SVGA 800 X 600 slikovnih pik |
|-------------------------------|----------------------------------------------------------------|
|                               | Knjige: HTML, TXT, EPUB, PDF (z Adobe DRM Mobile               |
| Formati                       | 9), FB2                                                        |
| datotek                       | Avdio: MP3                                                     |
|                               | Slike: JPEG, BMP, PNG                                          |
|                               | RAM: Mobile DDR 128 MB                                         |
| Pomnilnik                     | Notranji pomnilnik: Nand Flash 2 GB                            |
|                               | podpora Micro SD/Micro SDHC                                    |
| Tipalo                        | tipalo za pomikanje v 3 smeri                                  |
| Ravni sivine                  | 16 ravni sivine                                                |
| Napajanje                     | napajanje prek USB                                             |
| Baterija                      | vgrajena litijska baterija, 1530 mAh                           |
| Dimenzije                     | 170 mm x 124 mm x 8,8 mm (pribl.)                              |
| Teža                          | 240 g (pribl.)                                                 |